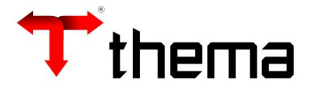

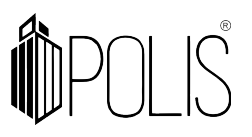

# GERAÇÃO DE ORDEM DE COMPRA ORIUNDA DE PROCESSOS (Pedido de Compra, Licitação, Contrato e Aditivo)

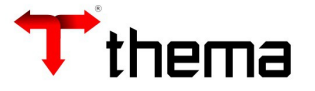

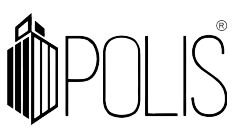

## Geração de Ordem de Compra do Pedido de Compra

Menu de Usuário

Clicar em Licitações.

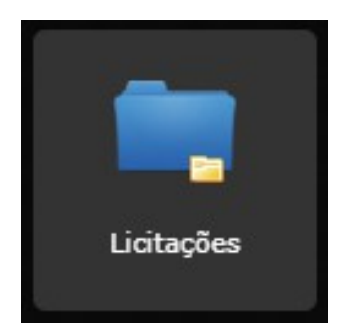

Clicar em **Pedido de Compra**.

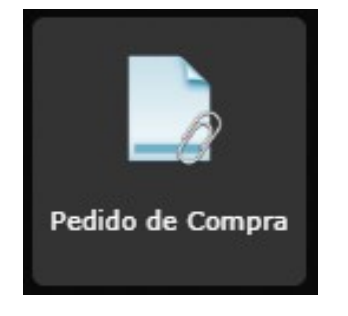

Clicar em **Localizar**.

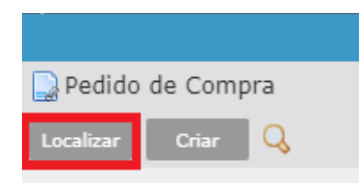

Informar o exercício e o número do pedido de compra e clicar em Recuperar.

|                           |          | Pedido de (         | Compra |                   |           | ~ | × |
|---------------------------|----------|---------------------|--------|-------------------|-----------|---|---|
| 📄 Pedido de Compra        |          |                     |        | Loca              | lizando 崫 | ĸ | 0 |
| Recuperar Cancelar 🔍      |          | _                   |        |                   |           |   |   |
| Pedido                    | 2020 8   |                     |        | Situação          | Nenhum    | • |   |
| Tipo de Pedido            | Nenhum 💙 |                     |        | Número Requisição |           |   |   |
| Ata de registro de preços |          |                     |        |                   |           |   |   |
| Solicitação de ata        |          |                     |        |                   |           |   |   |
| Número total              |          |                     |        |                   |           |   |   |
| Digitado                  |          |                     |        | Data digitação    |           |   |   |
| Coleta de estimativas     |          | Processo Referência |        | Processo Início   |           |   |   |
| Exercício Contrato        |          |                     |        |                   |           |   |   |
| Exercício Protocolo       |          | Nenhum              |        |                   | ,         | • |   |
| Local Físico              | (B)      |                     |        |                   |           |   |   |

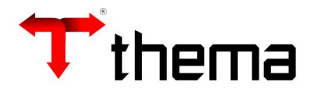

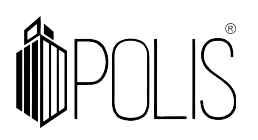

Após recuperar o pedido de compra em tela, clicar em Vinculados e Gerar Ordem de Fornecimento.

|                                              | Pedido de Compra 📃 🥕 🗙                 |
|----------------------------------------------|----------------------------------------|
| 🕞 Pedido de Compra                           | ≡ 🖨 💥 🧕                                |
| Localizar Salvar Criar Excluir Dest          | fazer Cancelar Pedido IC < 1 de 1 > >1 |
| Vinculados 🔻 Relatórios 🔻 📿 🥞 📝 👰            | 🤉 🔊 े 🖻 🤌 → 🌰 🔌 💄 🕞 🗟 🙀 🖨 🖨 🖨          |
| 🍓 Itens do Pedido de Compra                  | Situação Autorizado                    |
| M Ordens / Licitações Relacionadas ao Pedido | Número Requisição                      |
| Anexação e Manutenção de Documento           |                                        |
| Ø Gerar Ordem de Fornecimento                |                                        |
| 👔 Manutenção de Anexos                       | Data disitasifa (autor tana            |

Informar a data, o número de parcelas, a modalidade, a base legal e demais campos que possuir as informações e clicar em **Gerar**.

|                    | 1                           | Pedido de Compra          |                       | _ * ×                  |
|--------------------|-----------------------------|---------------------------|-----------------------|------------------------|
| Pedido de Compr )  | Gerar Ordem de )            |                           |                       |                        |
| 🧔 Gerar Ordem de   | Fornecimento                |                           |                       | = 👌 🎉 🧕                |
| Gerar              |                             |                           |                       |                        |
| Pedido de Compra - |                             |                           | Origem                |                        |
| Pedido 2020 8      |                             | Situação Autorizado       | Pedido de<br>Compra   | O Registro de<br>Preço |
| Argumentos para ge | ração da Ordem              |                           |                       |                        |
| Data Ordem *       | 09/07/2020                  | Data Entrega * 16/07/2020 | Parcela               | as *1                  |
| Documento Origem   |                             |                           |                       |                        |
| Forma Pagamento    | A Vista                     |                           |                       |                        |
| Modalidade *       | Dispensa Lei 8666           |                           |                       | ~                      |
| Licitação          |                             |                           | Base Legal * Dispensa | ável, Art. 24, 🗙       |
| Contrato           |                             |                           | Convênio              |                        |
| Protocolo          |                             | Nenhum                    |                       | ~                      |
| Local entrega      | Rua Eng. Hener de Souza Nur | nes, 150                  |                       |                        |
| Observação         | Material de Expediente      |                           |                       |                        |

Neste momento serão geradas as ordens de compra dos itens que estiverem aptos. Para visualizar as ordens de compra, vide manual da **Ordem de Compra**.

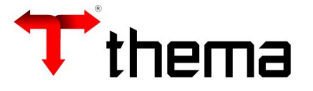

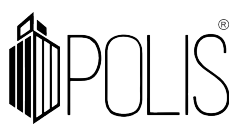

## Geração de Ordem de Compra da Licitação

Menu de Usuário

Clicar em Licitações.

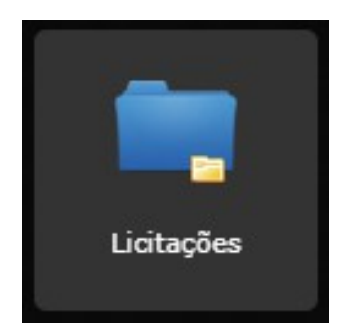

Clicar em Licitação.

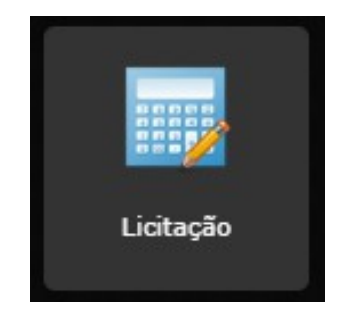

Clicar em **Localizar**.

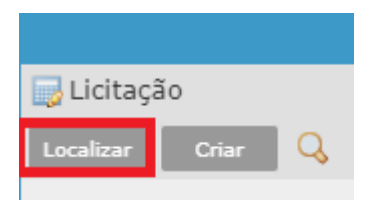

Informar o exercício, o número e a modalidade da licitação e clicar em Recuperar.

| Licitação 🗕 ^                 |             |        |                       |                  |             |                     |        | × |
|-------------------------------|-------------|--------|-----------------------|------------------|-------------|---------------------|--------|---|
| 🕞 Licitação Localizando 🖨 💥 🧕 |             |        |                       |                  |             | 0                   |        |   |
| Recuperar Ca                  | ncelar 🔍    |        |                       | _                |             |                     |        |   |
| Licitação                     | 2020        | 1144   |                       | Número Total     |             | Evento              | Nenhum | ~ |
| Modalidade                    | Pregao Elet | ronico | ~                     | Data do Evento   |             | Tipo                | Nenhum | ~ |
| Base Legal                    | Nenhum      |        | ~                     | Data Autorização |             | Avaliação           | Nenhum | ~ |
| Caráter                       | Nenhum      |        | ~                     | Data Registro    |             | Processo Referência |        |   |
| Comissão                      | ão Nenhum 🗸 |        | Data de Abertura/Rat. |                  | Sustentável | Nenhum              | ~      |   |
|                               |             |        |                       |                  |             | Processo Início     |        |   |

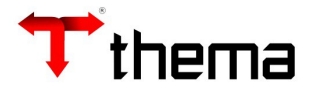

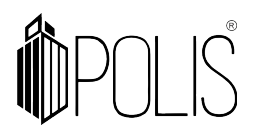

#### Após recuperar a licitação em tela, clicar em Vinculados e Gerar Ordem do Processo.

|                                 | Licitação                    |                                  | _ * ×              |
|---------------------------------|------------------------------|----------------------------------|--------------------|
| 🔜 Licitação                     |                              |                                  | = 🖨 💥 🥹            |
| Localizar Salvar Criar Excluir  | Desfazer Cópia de licitações |                                  |                    |
| Vinculados 🗸 Relatórios 🖌 📿 🔀 🔒 | (D <b>:</b> AA- A6           | ] ▼                              | < < 1 de 1 > >     |
| 民 Eventos da Licitação          | 44 [42638]                   | Evento ADJ - Adjudica            | ção da Licitação   |
| 👷 Pregão presencial             | 2002                         | Data do Evento 06/02/2020        |                    |
| 📓 Gerar Ordem do Processo       | icações 🗊 Pedidos 🥞 Itens 👩  | 臱 Participantes 🨡 Questionamento | s 💍 Vencedores 🗔 C |
| 🛞 Dados adicionais              |                              |                                  | ]                  |

### Informar a data, o número de parcelas, selecionar o(s) fornecedor(es) e clicar em Gerar.

|                                                 | Licitação                     | _ * *     |
|-------------------------------------------------|-------------------------------|-----------|
| Licitação ) Gerar Ordem do )                    |                               |           |
| Gerar Ordem do Processo                         |                               | = 合 💥 🥹   |
| Gerar                                           |                               |           |
| Licitação Pregao Eletronico - 2020/1144 [42638] | Evento ADJ - Adjudicação da L | Licitação |
| Objeto Aquisição de material de expediente.     |                               |           |
| / Informações                                   |                               |           |
| Data * 15/07/2020                               | Parcela * 1                   |           |
| Convênio                                        |                               |           |
|                                                 |                               | )         |
| 🖉 🔲 🛛 Inscrição                                 | Credor                        | Total     |
| 6677 LIVRARIA E PAPELARIA SARAIVA S/A           |                               | 32,50     |
|                                                 | 1 registro                    |           |

Neste momento serão geradas as ordens de compra dos itens que estiverem aptos.

Para visualizar as ordens de compra, vide manual da Ordem de Compra.

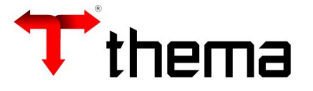

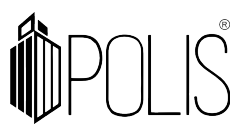

## Geração de Ordem de Compra do Contrato

Menu de Usuário

Clicar em Licitações.

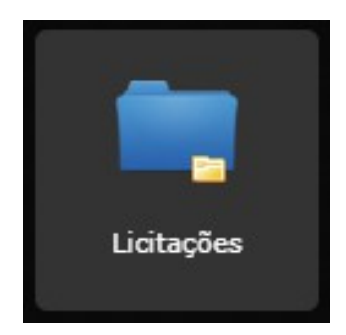

Clicar em Contrato.

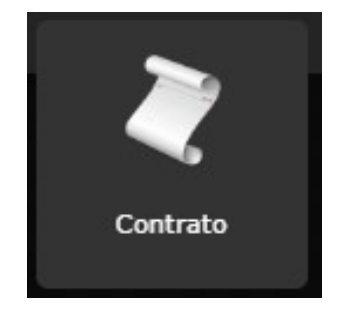

Clicar em **Localizar**.

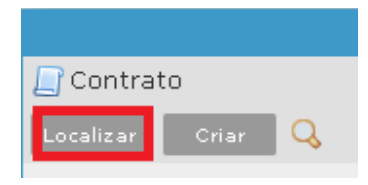

Informar o exercício e o número do contrato e clicar em Recuperar.

|                                 | Contrato        |        |   |  |  |
|---------------------------------|-----------------|--------|---|--|--|
| Contrato                        |                 |        |   |  |  |
| Recuperar Cancelar 🔍            |                 |        |   |  |  |
| Contrato                        |                 |        |   |  |  |
| Exercício do contrato 2020 1994 | Situação        | Nenhum | • |  |  |
| Número Contrato                 | Andamento       | Nenhum | • |  |  |
| Complemento                     |                 |        |   |  |  |
| Processo Referência             | Processo Início |        |   |  |  |
| Data de Início                  | Validade        |        |   |  |  |
| Documento                       | Assinatura      |        |   |  |  |
| Contratado                      |                 |        |   |  |  |

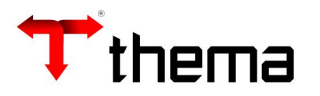

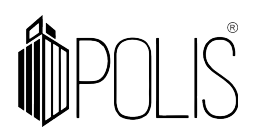

Após recuperar o contrato em tela, clicar em Gerar Ordem.

|                                                                                                    |                                             |                      | Cont       | trato             |                   |              | _ ¥         | × |
|----------------------------------------------------------------------------------------------------|---------------------------------------------|----------------------|------------|-------------------|-------------------|--------------|-------------|---|
| 🔄 Contrato                                                                                                    |                                             |                      |            |                   |                   |              | ≡ 🖨 📈       | 0 |
| Localizar Salvar                                                                                                    | Criar Excluir                               | Gerar Ordem Alter    | a vencime  | ento do contrato  | Libera/Não Libera |              |             |   |
| Vinculados 🔻 Relatório                                                                                                    | s 🗸 🔍 🗔 🌏 🛽                                 |                      |            | 998               |                   |              | < 1 de 1 >  |   |
| Contrato Exercício do contrato 2020 1994 Situação Ativo Tipo Contrato   Número Contrato 1994 Andamento Liberado Tipo Contrato |                                             |                      |            |                   |                   |              |             |   |
|                                                                                                    | 8 🧠 🚨 🔲                                     | S 🕯 🖺                |            |                   |                   |              |             |   |
| Processo Referência                                                                                                    |                                             | Processo             | Início     |                   | Documento         |              |             |   |
| Tipo Inclusão                                                                                                    | Original                                    | U                    | suário (   | luizabarbosa@ther | n Assinatura      | 06/02/2020   |             |   |
| Licitação                                                                                                    | 42638                                       |                      | Minuta     |                   | Consórcio         | •<br>Não     |             |   |
| Licitação                                                                                                    | 2020 1144                                   | Pregao Eletro        | onico      |                   | Administração     | Thema Inform | nática Ltda |   |
| Base Legal                                                                                                    | Pregão Lei 10520 d                          | le 17/07/2002        |            |                   |                   |              |             |   |
| Administração                                                                                                    | Thema Informática                           | Ltda                 |            |                   |                   |              |             |   |
| Protocolo                                                                                                    |                                             |                      |            |                   |                   |              |             |   |
| Contratado                                                                                                    | 6677 LIVR                                   | ARIA E PAPELARIA SAF | RAIVA S/   | A                 | CNPJ              | 61.254.454/0 | 051-42      |   |
| Objeto                                                                                                    | Objeto Aquisição de material de expediente. |                      |            |                   |                   |              |             |   |
| Data de Início                                                                                                    | 06/02/2020                                  | Me                   | edição * N | Vão               | Prazo Entrega     | 10           | Dias        |   |
| Durabilidade                                                                                                    | 365 Dias                                    | Dia Padrão R         | eceita     |                   | Nº Parcela Fonec. | 12           |             |   |

Informar a data, o número de parcelas e clicar em Gerar.

| Gerar Or   | dem            |  |
|------------|----------------|--|
| / Dados da | Ordem          |  |
| Data *     | 15/07/2020 🚍   |  |
| Parcelas * | 1              |  |
| Convênio   |                |  |
|            | Gerar Cancelar |  |

Neste momento serão geradas as ordens de compra dos itens que estiverem aptos.

Para visualizar as ordens de compra, vide manual da Ordem de Compra.

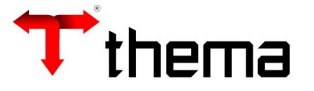

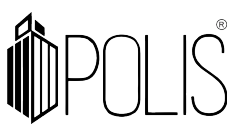

## Geração de Ordem de Compra do Aditivo do Contrato

Menu de Usuário

Clicar em Licitações.

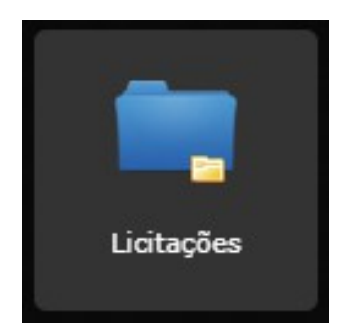

Clicar em Contrato.

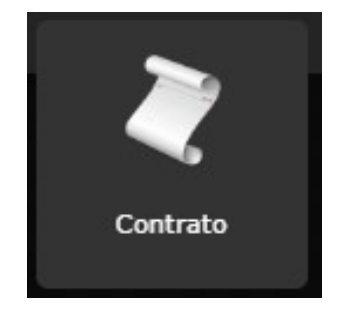

Clicar em **Localizar**.

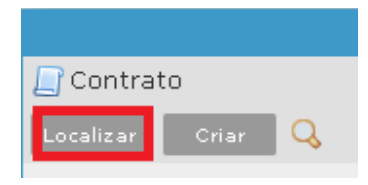

Informar o exercício e o número do contrato e clicar em Recuperar.

|                                 | Contrato        |        |   |  |  |
|---------------------------------|-----------------|--------|---|--|--|
| Contrato                        |                 |        |   |  |  |
| Recuperar Cancelar 🔍            |                 |        |   |  |  |
| Contrato                        |                 |        |   |  |  |
| Exercício do contrato 2020 1994 | Situação        | Nenhum | • |  |  |
| Número Contrato                 | Andamento       | Nenhum | Ŧ |  |  |
| Complemento                     |                 |        |   |  |  |
| Processo Referência             | Processo Início |        |   |  |  |
| Data de Início                  | Validade        |        |   |  |  |
| Documento                       | Assinatura      |        |   |  |  |
| Contratado                      |                 |        |   |  |  |

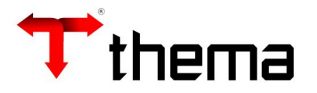

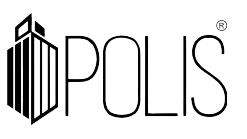

Após recuperar o contrato em tela, clique na aba Ajustes do Contrato.

| 🔄 Contrato                      |                 |      |      |
|---------------------------------|-----------------|------|------|
| Localizar Salvar Criar E        | ×cluir Desfazer |      |      |
| Vinculados 🗸 🛛 Relatórios 👻 🔍 🙍 | ) 🗟 🗖 🌏 🖪       | -    | 8888 |
| Contrato                        |                 |      |      |
| Exercício do contrato           | 2020            | 1994 |      |
| Número Contrato                 | 1994            |      |      |
|                                 |                 | \$   |      |
| Processo Referência             | Ajustes do cont | rato |      |

Localizar o ajuste que deseja realizar a geração da ordem de compra e clicar em **Gerar Ordem**.

|                        | Contrato 🗕 🦯 🗙                                                                                      |                         |          |                 |                     |                                |                      |  |
|------------------------|----------------------------------------------------------------------------------------------------|-------------------------|----------|-----------------|---------------------|--------------------------------|----------------------|--|
| 🔲 Contrato             |                                                                                                    |                         |          |                 |                     |                                | = 🔒 💥 🧕              |  |
| Localizar Salvar       | Criar Excluir                                                                                       | Desfazer Enviar e-mail  | - Ateste | Inserir atestes | Receber Contrato    | Libera/Não Libera Alterar situ | Jação Gerar Ordem    |  |
| Vinculados 👻 Relatório | os 🕶 🔍 🗋 👧 🌘                                                                                        | . 🗟 🖉 🗉 🗔 🗋             | <u>e</u> |                 |                     |                                | K K 1 de 1 🗲 🕅       |  |
| Contrato               |                                                                                                    |                         |          |                 |                     |                                |                      |  |
| Exercício do contra    | 2020                                                                                                | 1994 S                  | ituação  | Ativo           |                     | Tipo Contrato                  |                      |  |
| Número Contra          | ito 1994                                                                                            | And                     | amento   | Liberado        |                     |                                |                      |  |
|                        |                                                                                                    |                         |          |                 |                     |                                |                      |  |
| Localizar Criar        | Localizar Criar Excluir Reativar Gerar Ordem Fechar ajuste Reabrir ajuste 🔒 🗟 🍕 🔊 🗔 🆃 🕞 🕥 🗎 🖨 🖨 🖨 🚍 |                         |          |                 |                     |                                |                      |  |
|                        |                                                                                                    |                         |          |                 |                     |                                | <  ≤ 1 de 1  >  >    |  |
| Tipo                   | Aditivo                                                                                             | Situação                | Fechad   | 0               |                     | Ordem dos ajuste:              | Não geradas(s)       |  |
| Número                 | 1                                                                                                   | Minuta                  |          |                 |                     | Orden                          | 1                    |  |
| Data Celebração        |                                                                                                    | Possui Garantia         | Não      | •               |                     | Usuário                        | ) luizabarbosa@thema |  |
| Data Demanda           |                                                                                                    | Possui Apólice          | Não      | •               |                     | Data Inclusão                  | 23/03/2020           |  |
| Data Parecer           |                                                                                                    | Número Parecer          |          | F               | tesponsável Parecer |                                |                      |  |
| Data Publicação *      | 23/03/2020                                                                                          | Veículo Publicação      |          |                 |                     |                                |                      |  |
| Data da Autorização    |                                                                                                    | Responsável Autorização |          | <b>_</b>        |                     |                                |                      |  |
| Justificativa          | Prorrogação do cont                                                                                 | rato.                   |          |                 |                     |                                |                      |  |
| Descrição              |                                                                                                    |                         |          |                 |                     |                                |                      |  |

Informar a data, o número de parcelas e clicar em Gerar.

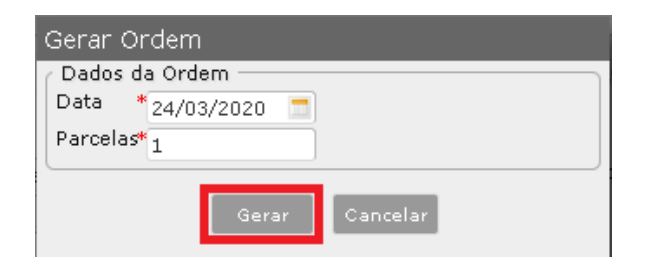

Neste momento serão geradas as ordens de compra dos itens que estiverem aptos. Para visualizar as ordens de compra, vide manual da **Ordem de Compra**.